### 1. IOSH Hakkında

IOSH hakkında daha fazla bilgi linkine tıklayarak IOSH hakkında bazı bilgileri okuyabilirsiniz.

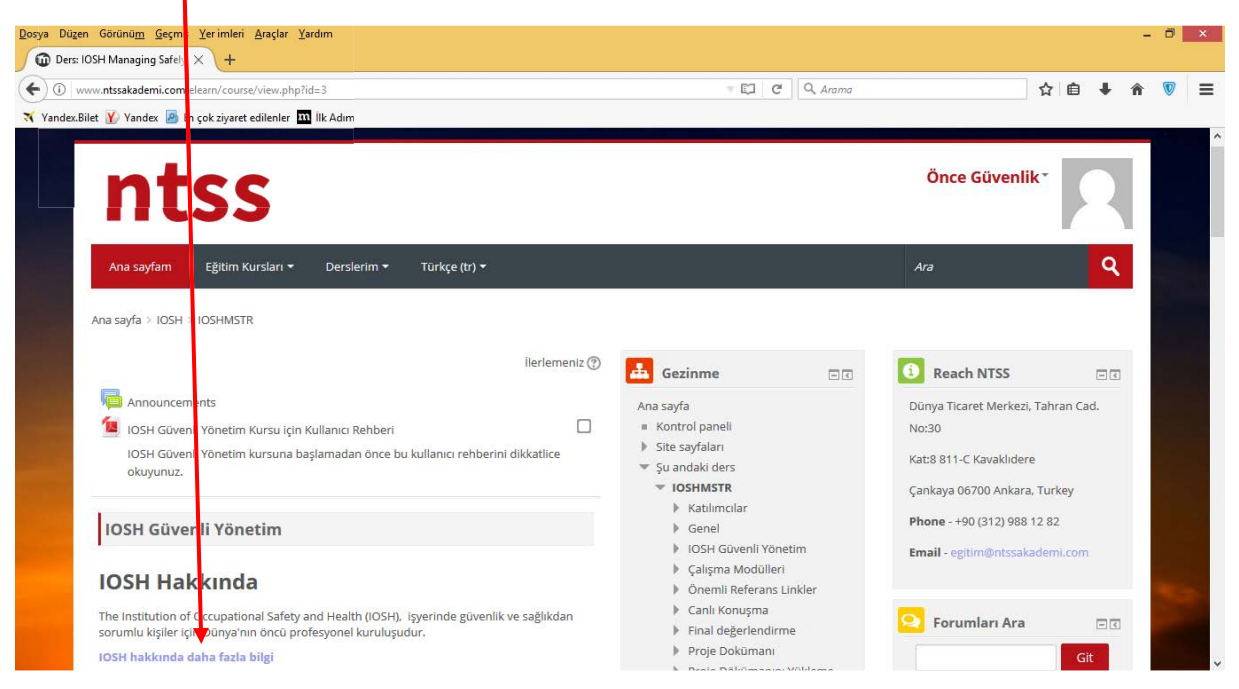

## 2. IOSH Güvenli Yönetim interaktif çalışma

IOSH Güvenli Yönetim interaktif çalışma altında tamamlanması gereken 7 modül vardır. Herbir modül kendinden önceki modül tamamlandığında erişilebilir olur.

| vww.ntssakademi.com/elearn/course/view.php?id=38Jang=tr                                                                          |   | 7 🖾 🤇 C                                       | Q Arama  |                             | ☆ 自          | + 1  | 1   | \$ |
|----------------------------------------------------------------------------------------------------|---|-----------------------------------------------|----------|-----------------------------|--------------|------|-----|----|
| .Bilet 🍸 Yandex 🧧 En çok ziyaret edilenler 🎹 İlk Adım                                                                            |   |                                               |          |                             |              |      |     |    |
| IOSH Güvenli Yönetim interaktif çalışma<br>Tüm öğrencilerin çalışmaya başlamadan önce aşağıdaki <b>çalışma rehberi</b> üzerinden |   | 🔅 Kurs taman<br>🕨 Kullanıcılar<br>🝸 Filtreler | ilama    | Geliş                       | șmiș arama 🕐 | )    |     |    |
| gitmeleri gerekmektedir.                                                                                                    |   | Raporlar Notlar                               |          | 🔁 Mesajla                   | r            | G    | -   |    |
| Çalışma Modülleri                                                                                                    |   | 🔅 Not defteri<br>🏦 Yedekle<br>📩 Geri yükle    | kurulumu | Ye<br>Mesajlar              | ni mesaj yok |      |     |    |
| Modül 1                                                                                                    |   | 🛃 İçeri aktar<br>🎯 Yayımla                    |          | 📢 Son Hab                   | erler        | G    | - 2 |    |
| Güvenli Yönetime Giriş                                                                                                    |   | i Soru banka:<br>                             | 51       | Yeni konu ek                | le           | nic) |     |    |
| Modül 2                                                                                                    |   | 🚡 Geridönüşü<br>🕨 Şu rola geç                 | m kutusu | (nendz naber                | gondernmen   | 113) |     |    |
| Risk Degerlendirme                                                                                                    | C | Site yönetinit                                |          | 🛗 Yaklaşa                   | n olaylar    | G    |     |    |
| Sürece izin verilmez: Güvenli Yönetime Giriş etkinliği tamamlandı olarak<br>işaretlendi                                          |   | Ara                                           |          | Yakın zamanı<br>Takvime git | da olay yok  |      |     |    |
| Modül 3                                                                                                    |   |                                               |          | Yaqi Olay                   |              |      |     |    |

Modül içindeki herbir aktviteyi tamamladığınızda aktivite isminin hemen ardındaki **kutucukta** tik işareti görünür.

Herbir modülü tamamlamak için herbir modülün slaytlarını izlemeniz ve çalışmanız şarttır.

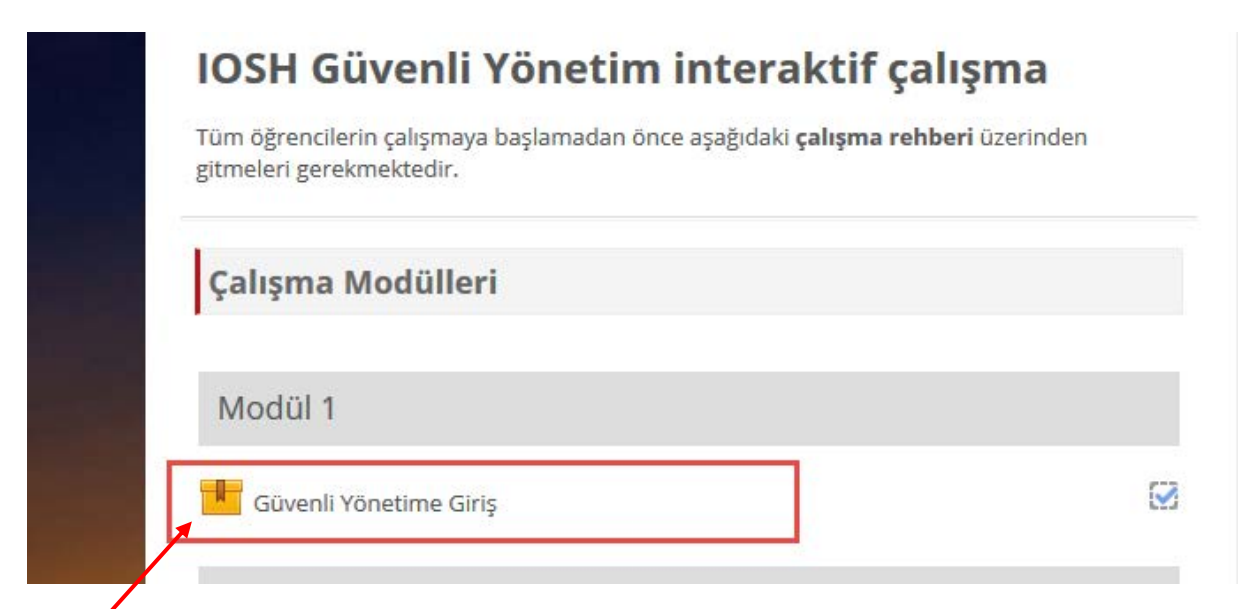

Aktiyite üzerine tıkladığınızda aşağıdaki sayfa açılır.

| v.ntssakademi.com/elearn/mod/scorm/view.php?id=34                                                                                                    | C Q Arama                                                                                                    | 合 自 4                                                                                                    | r 🏦 💟 :                                     |
|----------------------------------------------------------------------------------------------------|----------------------------------------------------------------------------------------------------|----------------------------------------------------------------------------------------------------|---------------------------------------------|
| et 🍸 Yandex 📓 En çok ziyaret edilenler 🎹 İlk Adım                                                                                                    |                                                                                                    |                                                                                                    |                                             |
|                                                                                                    |                                                                                                    |                                                                                                    |                                             |
|                                                                                                    |                                                                                                    |                                                                                                    |                                             |
| ntcc                                                                                                    |                                                                                                    | Once Guvenlik                                                                                                    |                                             |
| 11(3)                                                                                                    |                                                                                                    |                                                                                                    |                                             |
| Lan suffere - Fälter Kussley - Destlation - Tickes (to) -                                                                                                    |                                                                                                    | 4.00                                                                                                    | 0                                           |
| Alia saylarit Egiurit Kursiari * Dersieritit * Turkçe (u) *                                                                                                    |                                                                                                    | Ara                                                                                                    | ~                                           |
| Ana sayfa > 105H > 105HMSTR > Çalışma Modülleri > Güvenli Yönetime Giriş<br>Güvenli Yönetime Giris                                                                                                    | 👍 Gezinme 🔤                                                                                                    | NTSS'e Ulaşın                                                                                                    | - (                                         |
| Ana sayfa > IOSH > IOSHIMSTR > Çalışma Modülleri > Güvenli Yönetime Giriş<br>Güvenli Yönetime Giriş                                                                                                    | 🛃 Gezinme 📼 र                                                                                                    | NTSS'e Ulaşın Dünya Ticaret Merkezi, Ti                                                                                                    | əhran Cad.                                  |
| Ana sayfa > 105H > 105HIMSTR > Çalışma Modülleri > Güvenli Yönetime Giriş<br><b>Güvenli Yönetime Giriş</b><br>İzin verilen uygulama sayısı: Limitsiz                                                                                                    | Ana sayfa<br>= Kontrol paneli                                                                                                    | NTSS'e Ulaşın Dünya Ticaret Merkezi, T. No:30                                                                                                    | ے د<br>hran Cad.                            |
| Ana sayfa > 105H > 105HMSTR > Çalışma Modülleri > Güvenli Yönetime Giriş<br><b>Güvenli Yönetime Giriş</b><br>İzin verilen uygulama sayısı: Limitsiz<br>Yaptığınız uygulama sayısı: 1                                                                                                    | Ana sayfa<br>= Kontrol paneli<br>> Site sayfalar                                                                                                    | NTSS'e Ulaşın Dünya Ticaret Merkezi, Ti No:30 Kat8 811-C Kavaklırlere                                                                                           | ा र<br>ahran Cad.                           |
| Ana sayfa > IOSH > IOSHMSTR > Çalışma Modülleri > Güvenli Yönetime Giriş<br><b>Güvenli Yönetime Giriş</b><br>İzin verilen uygulama sayısı: Limitsiz<br>Yaptığınız uygulama sayısı: 1<br>Uygulama notu 1: 0%<br>Net werne vedenmi 1: 0%                                                   | Ana sayfa<br>= Kontrol paneli<br>> Site sayfaları<br>= Su andaki ders<br>= 100 MATD                                                                                                    | NTSS'e Ulaşın Dünya Ticaret Merkezi, T. No:30 Katik 811-C Kavaklıdere                                                                                           | e C                                         |
| Ana sayfa > IOSH > IOSHIMSTR > Çalışma Modülleri > Güvenli Yönetime Giriş<br><b>Güvenli Yönetime Giriş</b><br>İzin verilen uygulama sayısı: Limitsiz<br>Yaptığınız uygulama sayısı: 1<br>Uygulama notu 1: 0%<br>Not verme yöntemi: En yüksek uygulama<br>Not verme raporu: 0%            | Ana sayfa<br>= Kontrol paneli<br>> Site sayfaları<br>= Şu andaki ders<br>= VOSHMSTR<br>> Kablimolar                                                                                                    | NTSS'e Ulaşın Dünya Ticaret Merkezi, Ta No:30 Kati8 811-C Kavaklıdere Çankaya 06700 Ankara, T                                                                   | ा द<br>ahran Cad.<br>urkey                  |
| Ana sayfa > IOSH > IOSHIMSTR > Çalışma Modülleri > Güvenli Yönetime Giriş<br><b>Güvenli Yönetime Giriş</b><br>İzin verilen uygulama sayısı: Limitsiz<br>Yaptğınız uygulama sayısı: 1<br>Uygulama notu 1: 0%<br>Not verme yöntemi: En yüksek uygulama<br>Not verme raporu: 0%             | Ana sayfa<br>= Kontrol paneli<br>> Site sayfaları<br>> Su andaki ders<br>> IOSHMSTR<br>> Katılımcılar<br>= Calışma Modülleri                                                                                                    | NTSS'e Ulaşın Dünya Ticaret Merkezi, Ti No:30 Katıß 811-C Kavaklıdere Çankaya 06700 Ankara, T Phone - +90 (312) 988 12                                          | ahran Cad.<br>urkey<br>82                   |
| Ana sayfa > IOSH > IOSHIMSTR > Çalışma Modülleri > Güvenli Yönetime Giriş<br><b>Güvenli Yönetime Giriş</b><br>Lin verilen uygulama sayısı: Limitsiz<br>Yaptğınız uygulama sayısı: 1<br>Ugulama notu 1: 0%<br>Not verme yöntemi: En yüksek uygulama<br>Not verme raporu: 0%               | Ana sayfa<br>= Kontrol paneli<br>> Site sayfalari<br>> Su andaki ders<br>> IOSHMSTR<br>> Katılımcılar<br>> Çalışma Modülleri<br><b>Güvenli Yönetime Giriş</b>                                                                                                    | NTSS'e Ulaşın Dünya Ticaret Merkezi, Ti No:30 Katı8 811-C Kavaklıdere Çankaya 06700 Ankara, T Phone - +90 (312) 988 12 Email - egitim@ntssakad                  | er i.com                                    |
| Ana sayfa > IOSH > IOSHIMISTR > Çalışma Modülleri > Güvenli Yönetime Giriş <b>GÜvenli Yönetime Giriş</b> Izin verilen uygulama sayısı: Limitsiz Aytığınız uygulama sayısı: 1 Uygulama notu 1: 0% Not verme yöntemi: En yüksek uygulama Not verme raporu: 0%  Verine ibir uygulama başlat | Gezinme       I         Ana sayfa       I         Kontrol paneli       Site sayfalari         Site sayfalari       Sudaki ders         Visita Sayfalari       Visita Sayfalari         Visita Sayfalari       Site sayfalari         Visita Sayfalari       Site sayfalari         Visita Sayfalari       Site sayfalari         Visita Sayfalari       Site sayfalari         Visita Sayfalari       Site sayfalari         Visita Sayfalari       Site sayfalari         Visita Sayfalari       Site sayfalari         Site sayfalari       Site sayfalari         Visita Sayfalari       Site sayfalari         Site sayfalari       Site sayfalari         Site sayfalari       Site sayfalari         Site sayfalari       Site sayfalari         Site sayfalari       Site sayfalari         Site sayfalari       Site sayfalari         Site sayfalari       Site sayfalari         Site sayfalari       Site sayfalari         Site sayfalari       Site sayfalari         Site sayfalari       Site sayfalari         Site sayfalari       Site sayfalari         Site sayfalari       Site sayfalari         Site sayfalari       Site sayfalari | NTSS'e Ulaşın     Dünya Ticaret Merkezi, Tr. No:30     Katı8 811-C Kavaklıdere     Çankaya 06700 Ankara, T Phone - +90 (312) 988 12     Email - egitim@ntssakad | e t<br>ahran Cad.<br>urkey<br>82<br>emi.com |

Giriş batonuna bastığınızda, yeni bir sayfa açılacaktır. Bir süre sonra, aşağıdaki açılan sayfada aşağıdaki gibi kurs modülü görünecektir.

Herbir slayt da zaman dolana kadar **İLERİ butonu**na basmanıza izin vermeyen **slayt zamanlayıcı** vardır. Slayt içeriğini zaman tamamlandıktan sonra da okumaya veya izlemeye devam edebilirsiniz.

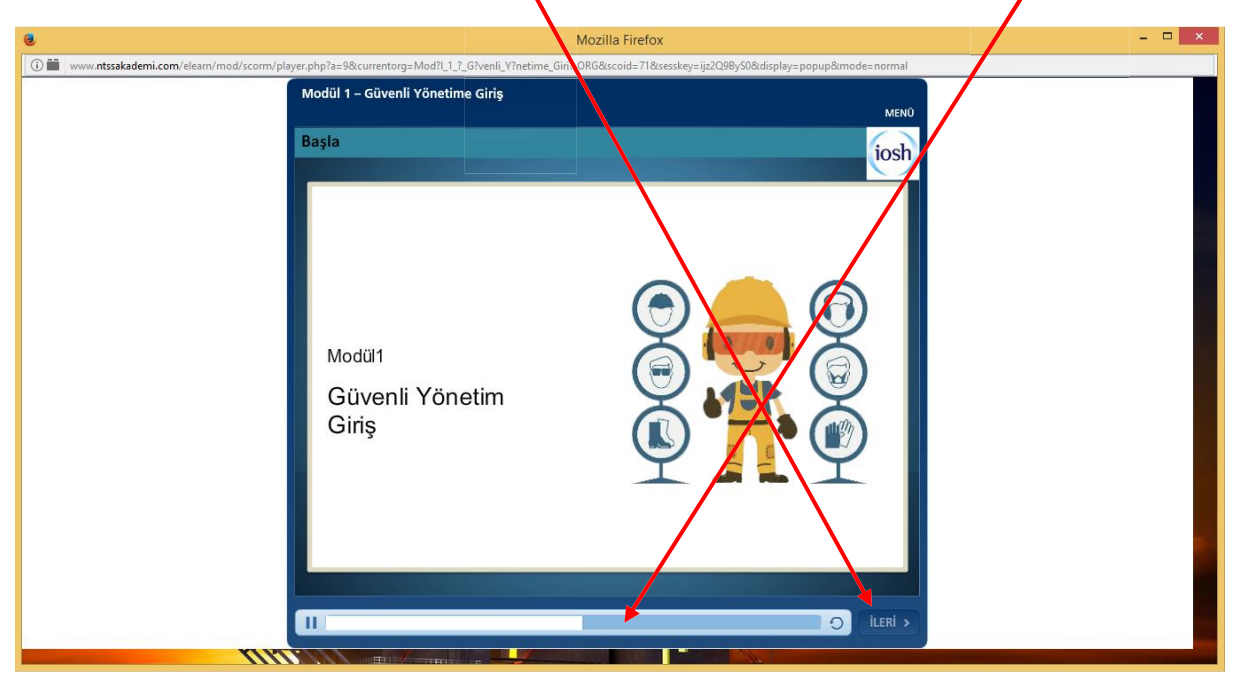

**GERİ butonu** ile bir önceki slayta gidebilir, hem de **MENÜ'**den seçerek bir önceki slaytlara gidebilirsiniz. Sadece izlenmiş slaytların üzerinde geri ve ileri gidebilirsiniz. Slaytı izlemediyseniz ileri gidemezsiniz.

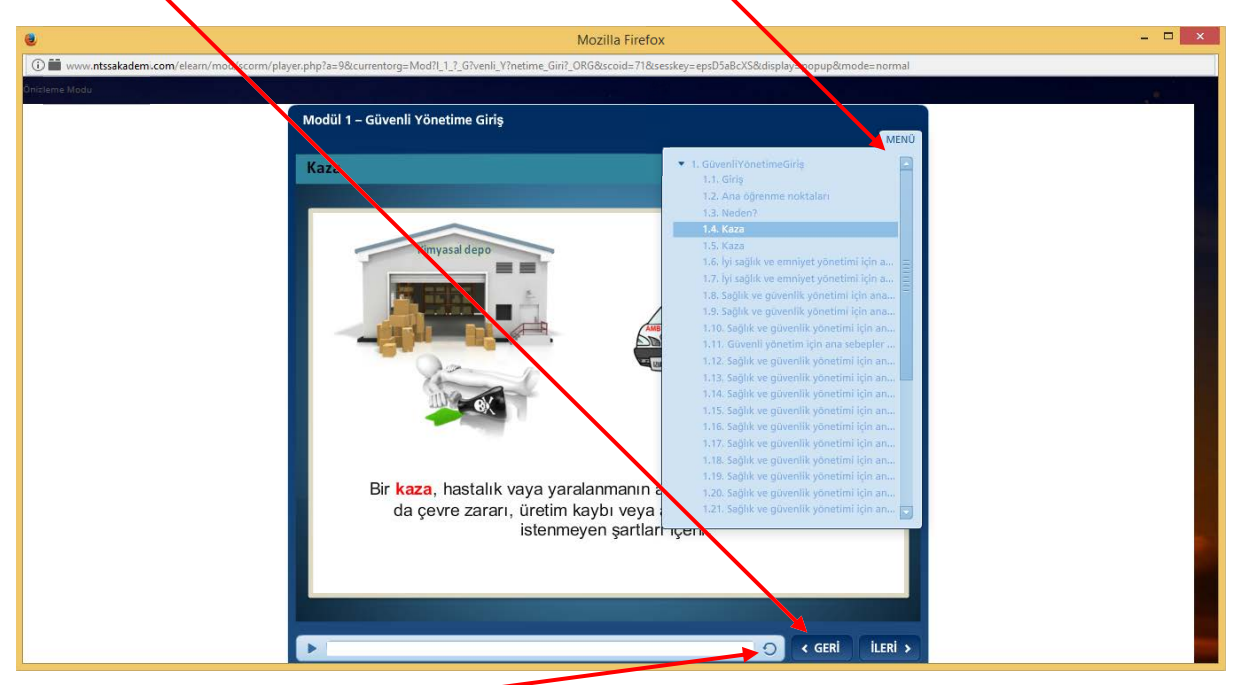

Ayrıca tekrar butonuna tıklayarak slaytı yeniden yükleyebilirsiniz.

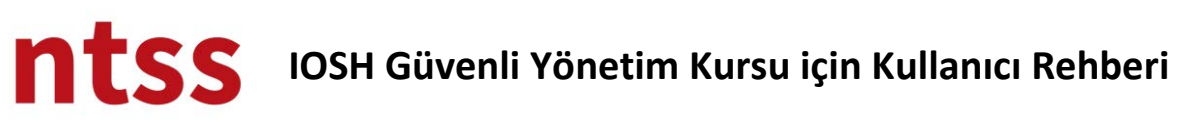

### Kısa Filmler

Slaytların içinde kısa filmler vardır, izlemek için tıklamanız gerekir. Yine herbir kısa film için slayt zamanlayıcı vardır ve her bir zamanlayıcının süresi her bir kısa filme göre değişir. Lütfen filmleri atlamadan dikkatlice izleyin. Kısa filmlerde Türkçe altyazılar vardır.

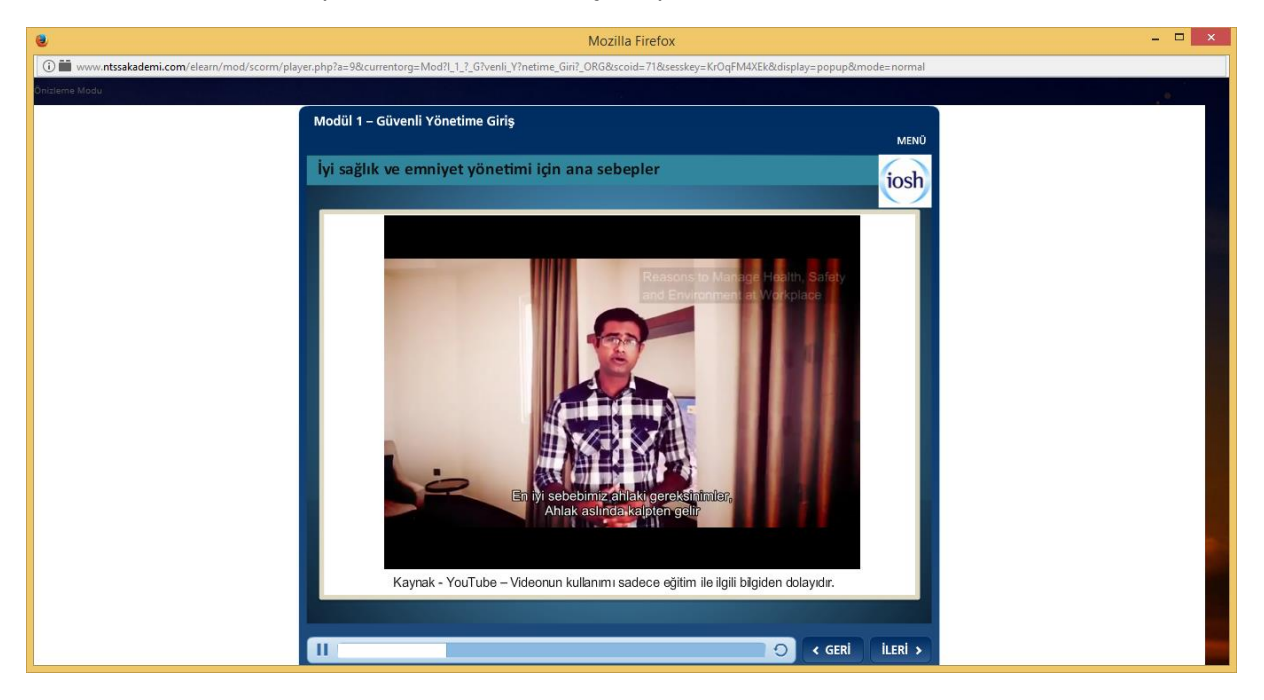

### **Interaktif Slaytlar**

Kurs içinde aşağıdaki gibi bazı interaktif slaytlar vardır. **Başlıklar**a tıkladığınızda **sağ tarafta** başlık ile ilgili detayları okuyabilirsiniz. Hem de devam eden yazıyı okumak için **aşağı kaydıryna çubuğu** vardır.

| ۲                                             | Mo                                                                                                    | zilla Firzfox                                                                                                    | - • ×         |
|-----------------------------------------------|----------------------------------------------------------------------------------------------------|----------------------------------------------------------------------------------------------------|---------------|
| 0 🖬 www.ntssakademi.com/elearn/mod/scorm/play | er.php?a=148:currentorg=Modil_6_1_Olaylarin_soruiturulmas?_O<br>Modül 6 – Olayların soruşturulması<br>Soruşturma Süreci - Soruşturm'nının | RGRV old=768xsesskey=epsD5a8xXS8xdisplay=popup&mode=normy &v<br>v+no<br>kapsamı ve derinliği<br>Soruşturma süreci - Soru stur                                                                                                    | iewartempt=on |
|                                               | <ul> <li>Asgari soruşturma</li> <li>Düşük seviye soruşturma</li> <li>Orta seviye soruşturma</li> <li>Yüksek seviye soruşturma</li> </ul>  | Tüm kazalar sonuşturulmalıldır<br>Küçük kazalar ve ramak kalalar ile<br>ilgili bir çalışma sıklıkla büyük bir<br>kazayı ortaya çıkarı.<br>Sonuşturmanın derinliği gerçekleşen<br>reya potansiyel kaybın şiddetine<br>bağlıdır.<br>Sörheşiz, daha ciddi bir kaza daha<br>derin bir soruşturma gerektirir. Ayrıca<br>istenmeyen durumun terkarladığını bir<br>vonun en kötü potansiyel sonuşlarını<br>düşünün. Herhangi bir yaralanmaya<br>sebep olmayan ama ciddi bir |               |

**iLERİ** butonu son başlığa kadar bir sonraki başlığı görmenize yardımcı olur. Başlıklardan herhangi birini görmeden bir sonraki slayt'a geçemezsiniz. Lütfen başlıkların alt detaylarını dikkatlice okuyunuz.

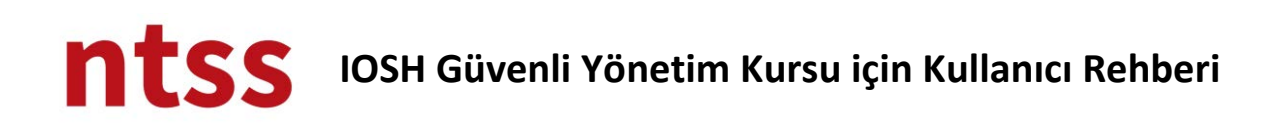

İnteraktif slaytlara başka bir örnek aşağıdadır.

| Mozilla Firefox                                                                                                    | - D × |
|----------------------------------------------------------------------------------------------------|-------|
| 🛈 🗰 www.ntssakademi.com/eleam/mod/scorm/player.php?a=10&currentorg=Mod?l_2_?_Risk_De?erlendirme_ORG&scoid=22&sesskey=yc7UPoszhW&display=popup&mode=normal                   |       |
| Modül 2 – Risk Değerlendirme<br>Risk değerlendirmeleri nasıl yapılır                                                                                                    |       |
| Bisklerin Belirlenmesi     • Tehlikeler nelerdir?       • Tehlikeler nelerdir?     • Kim zarar görebilir?       • Nasıl zarar görebilirler?     • Nasıl zarar görebilirler? |       |
|                                                                                                    |       |

### İnteraktif Flash Animasyonları

Aşağıdaki gibi interaktif bir çok flash animasyonlar vardır. Ne yapacağınız konusunda üstlerinde yardımcı olacak net açıklamalar vardır.

| ۲                                                                    | Mozilla Firefox 🗕 🗆                                | × |
|----------------------------------------------------------------------|----------------------------------------------------|---|
| www.ntssakademi.com/eleam/mod/scorm/player.php?aa     Modŭi     Güve | il 3 – Risk kontrolü  enlik işaretleri ve renkleri |   |
| R                                                                    | Rengin anlamını görmek için işarete tıklayın.      |   |
|                                                                      |                                                    |   |

## Oyunlar

Adayın kursta öğrendiklerini pekiştirmek için oyunlar vardır. Nasıl oynayacağınız konusunda üstlerinde yardımcı olacak net açıklamalar vardır.

| Mozilla Firefox                                                                                                    | - • ×                                                                                                    |
|----------------------------------------------------------------------------------------------------|----------------------------------------------------------------------------------------------------|
| 🕐 🖿 www.ntssakademi.com/eleam/mod/scorm/player.php?a=108:currentorg=Mod?l_2_?_Risk_De?erlendirme_ORG8:scoid=228:sesskey=yc7UPoszhW8:display=popup8:mode=normal |                                                                                                    |
| Modül 2 – Risk Değerlendirme<br>Tehlikeyi belirle<br>iosh                                                                                                    |                                                                                                    |
| Aşağıdaki sahnede tehlikleleri belirleyin                                                                                                    |                                                                                                    |
|                                                                                                    |                                                                                                    |
|                                                                                                    | And a subscription of the subscription of the |

### Ara Sınavlar

Modülleri tamamlamak için ara sınavlar vardır. Farklı tipte arasınav soruları göreceksiniz. Aşağıda ara sınav soru tiplerini bulabilirsiniz.

### Çoklu Seçim

Seçenekleri seçtikten sonra, GÖNDER butonuna tıklamalısınız.

| Mozilla Firefox                                                                                                    | X     |
|----------------------------------------------------------------------------------------------------|-------|
| 🕐 🖬 www.ntssakadem.com/eleam/mod/scorm/player.php?a=9&currentorg=Mod?[_1_G?venli_Y?netime_Gin?_0RG&scoid=71&sesskey=ijz2Q98y50&display=popup&mode=normal                                                                                                    |       |
| Modül 1 - Güvenli Yönetime Viriş<br>Düzgün sağlık ve güvenlik yönetimi şunları yapabilir:<br>(Doğru olan 3 seçeneği seçiniz)<br>Calısarlar için asrı yük olusturur.<br>Itibarınızı artırı:<br>Tıcari karınızı artırı:<br>Mutlu ve sağlıklı bir işgücü sağlanır.<br>Doğrudan ticari harcamalarınızı artırı. |       |
|                                                                                                    | ,<br> |

## Tekli Seçim

| •                                               | Mozilla Firefox                                                                                                    | - 🗆 🗙 |  |  |  |
|-------------------------------------------------|----------------------------------------------------------------------------------------------------|-------|--|--|--|
| (i) 🗰 www.ntssakademi.com/elearn/mod/scorm/play | 🛈 🗎 www.ntssakademi.com/eleam/mod/scorm/player.php?a=98.currentorg=Mod?l_1_?_Givenii_Y?netime_Giri?_0RG8scoid=718sesskey=ijz2Q98y508.display=popup8/mode=normal |       |  |  |  |
|                                                 | Modül 1 – Güvenli Yönetime Giriş<br>Ment                                                                                                    |       |  |  |  |
|                                                 | Ciddi bir kaza toplumunuzu da etkileyebilir?                                                                                                    |       |  |  |  |
|                                                 | <ul> <li>● Doğru</li> <li>○ Yanlış</li> </ul>                                                                                                    |       |  |  |  |
|                                                 |                                                                                                    |       |  |  |  |
|                                                 |                                                                                                    |       |  |  |  |
|                                                 |                                                                                                    |       |  |  |  |
|                                                 |                                                                                                    |       |  |  |  |
|                                                 |                                                                                                    |       |  |  |  |
|                                                 |                                                                                                    |       |  |  |  |
|                                                 | GÖNDER                                                                                                    |       |  |  |  |
| n m                                             |                                                                                                    |       |  |  |  |

### Yapboz

Soldaki cevapları fare ile sürükleyip sağdaki eşleştiği parçaya bırakmanız gerekmektedir.

| •                                                                                                    | Mozill                           | a Firefox                             | - 🗆 🗙                                         |  |  |
|----------------------------------------------------------------------------------------------------|----------------------------------|---------------------------------------|-----------------------------------------------|--|--|
| 🛈 📓 www.ntsskademi.com/eleam/mod/scom/player.php?a=10&currentorg=Mod?L_2_1_Risk_De?erlendirme_ORG&scoid=228.sesskey=yc7UPoszhW&idisplay=popup&mode=normal |                                  |                                       |                                               |  |  |
| Modül 2 – Risk Değerlendirme                                                                                                    |                                  |                                       |                                               |  |  |
|                                                                                                    |                                  |                                       | MENO                                          |  |  |
| İł                                                                                                    | ıtimal noktalarını, ölçekleri il | e eşleştirin.                         |                                               |  |  |
|                                                                                                    | Düşük                            | Olay (kaza)nın olması muhtemeldir.    |                                               |  |  |
|                                                                                                    | Drta                             | Olay (kaza)nın olması olası değildir. |                                               |  |  |
|                                                                                                    | /üksek                           | Olay (kaza) ihtimali fazladır.        |                                               |  |  |
|                                                                                                    |                                  |                                       |                                               |  |  |
|                                                                                                    |                                  |                                       |                                               |  |  |
|                                                                                                    |                                  |                                       |                                               |  |  |
|                                                                                                    |                                  |                                       |                                               |  |  |
|                                                                                                    |                                  |                                       |                                               |  |  |
|                                                                                                    |                                  |                                       |                                               |  |  |
|                                                                                                    |                                  |                                       |                                               |  |  |
|                                                                                                    |                                  |                                       |                                               |  |  |
|                                                                                                    |                                  |                                       |                                               |  |  |
|                                                                                                    |                                  | GÖ                                    | NDER                                          |  |  |
| The second second second second second second second second second second second second second second second s                                            |                                  |                                       | A REAL PROPERTY AND ADDRESS OF TAXABLE PARTY. |  |  |

### Sıralama

Doğru sıralamayı oluşturmak için cümleleri sürükleyerek doğru pozisyonda bırakmanız gerekmektedir.

Herbir modülde ara sınavı tamamladığınızda sonucu görürsünüz.

| •                                                                                                    | Mozilla Firefox – 🗖              |              |  |  |  |
|----------------------------------------------------------------------------------------------------|----------------------------------|--------------|--|--|--|
| 🛈 📓 www.n <b>tssakademi.com</b> /eleam/mod/scom/player.php?a=98currentorg=Mod?l_1_?_G?venil_V?netime_Gin?_ORG8scoid=718sesskey=ijzQ98y508display=popup&mode=normal |                                  |              |  |  |  |
|                                                                                                    | Modül 1 – Güvenli Yönetime Giriş |              |  |  |  |
|                                                                                                    | Soni                             | ıçlar        |  |  |  |
|                                                                                                    | Puanınız:                        | 60% (3 puan) |  |  |  |
|                                                                                                    | Geçme Puanı:                     | 80% (4 puan) |  |  |  |
|                                                                                                    | Sonuç:                           |              |  |  |  |
|                                                                                                    | 🔀 Geçemed                        | iniz         |  |  |  |
| Ara Sinavi<br>Gözden Geçir                                                                                                    |                                  |              |  |  |  |
|                                                                                                    |                                  |              |  |  |  |

Ara Sınavı Gözden Geçir butonuna tıklayarak cevaplarınızı gözden geçirip doğru cevapları görebilirsiniz.

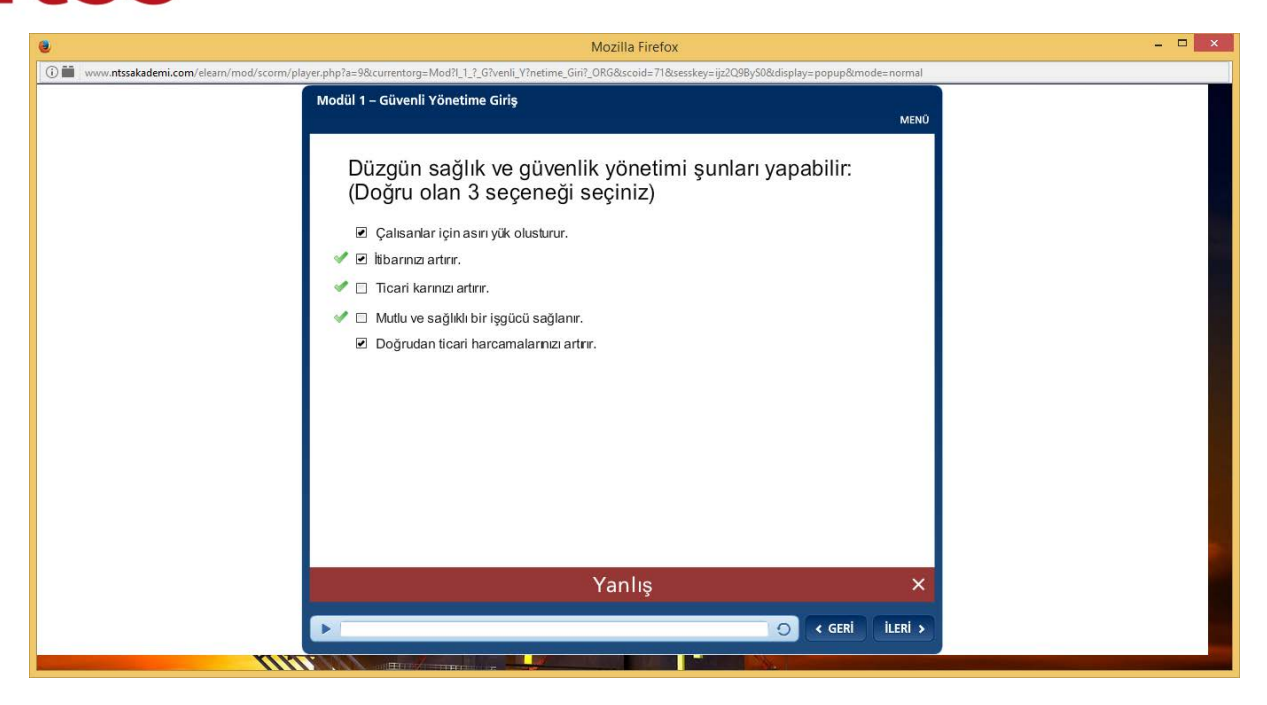

Sonucunuzu gördükten sonra veya cevabınızı gönderdikten sonra aynı ara sınavı yeniden alamazsınız. Ara sınavlar sertifika almanızı etkilemez, bunların amacı kendinizi değerlendirmeniz ve varsa yanlış cevaplarınızdan öğrenmenizdir.

### Modülü tamamlama

Modülü tamamladığınızda tarayıcı penceresinin sağ üst köşesindeki **x** butonuna tıklayarak pencereyi kapatmalısınız.

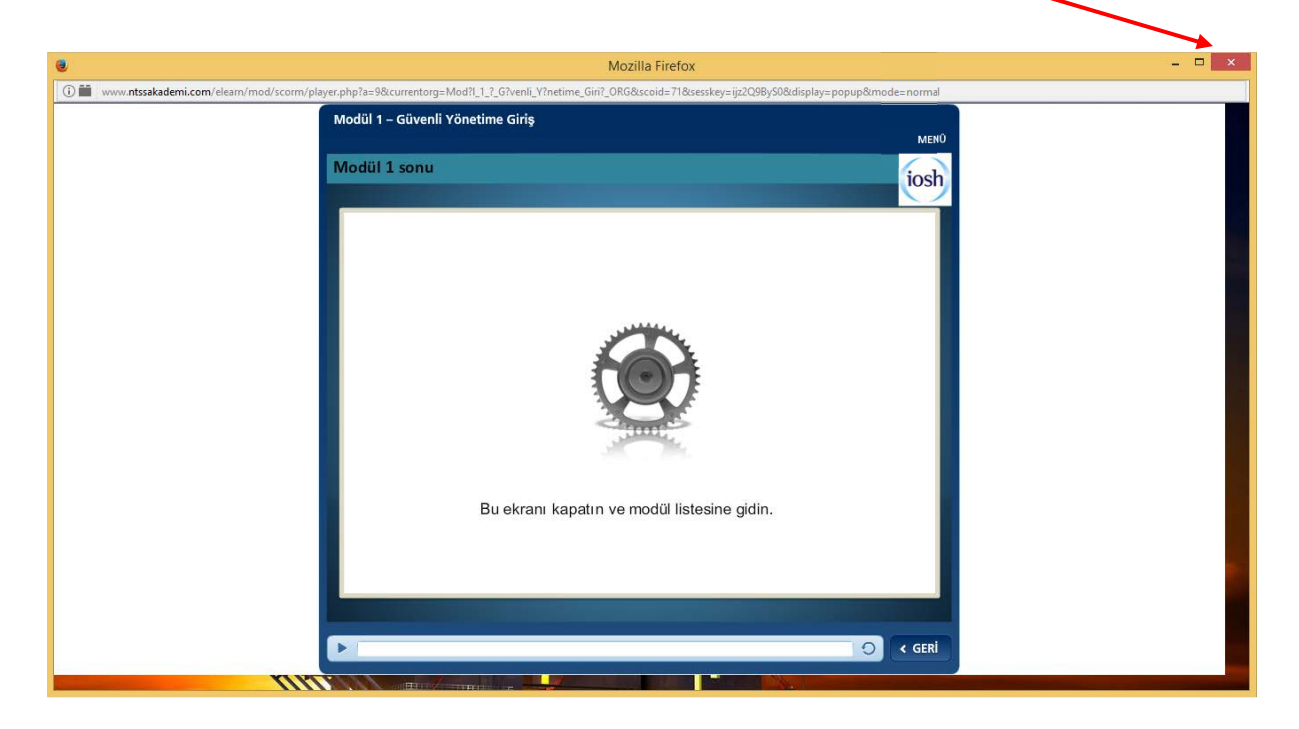

Aşağıdaki ekranda linki tıklayarak modül listesine geri dönebilirsiniz.

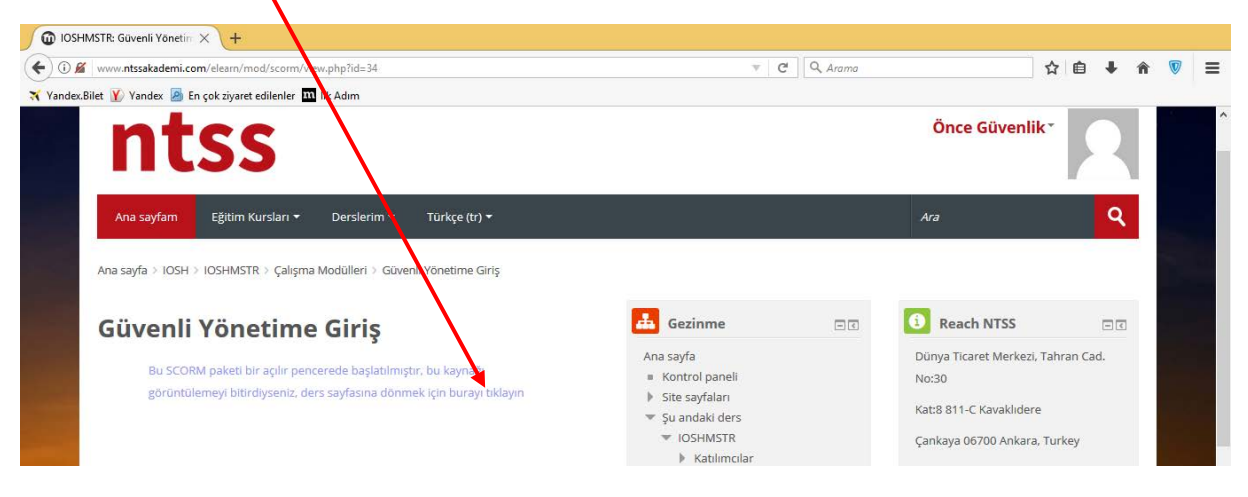

### Modüle kaldığı yerden devam etme

Modül ekranını tamamlanmadan kapattığınızda, daha sonra kaldığınız yerden tekrar devam edebilirsiniz. Modülü yeniden başlattığınızda aşağıdaki ekranı görürsünüz. **Evet** butonuna basarsanız modül kaldığı yerden yoksa başından başlayacaktır.

| ۷                                                                    | Mozilla Firefox – 🗖                                                     |                      |  |  |  |
|----------------------------------------------------------------------|-------------------------------------------------------------------------|----------------------|--|--|--|
| 🛈 🛅 www.ntssakademi.com/elearn/mod/scorm/player.php?a=9&currentorg=M | od?l_1_?_G?venli_V?netime_Giri?_ORG&scoid=71&sesskey=ijz2Q9ByS0&display | ay=popup&mode=normal |  |  |  |
| Modül 1 – Güvenli Ya                                                 | inetime Giriş                                                           |                      |  |  |  |
|                                                                      | Devam<br>Kaldığınız yerden devam etmek ister<br>misiniz?<br>Evet Hayır  |                      |  |  |  |
|                                                                      |                                                                         |                      |  |  |  |
|                                                                      |                                                                         |                      |  |  |  |

## 3. Önemli Referans Linkler ve Canlı Konuşma

Aşağıda görünen kurs sayfasında ilgili organizasyonlar ile ilgili daha fazla bilgi almak için önemli referans linklerini ve bilgi paylaşmak için diğer meslektaşlarınız ile iletişime geçebileceğiniz Canlı Konuşma kısmını bulabilirsiniz.

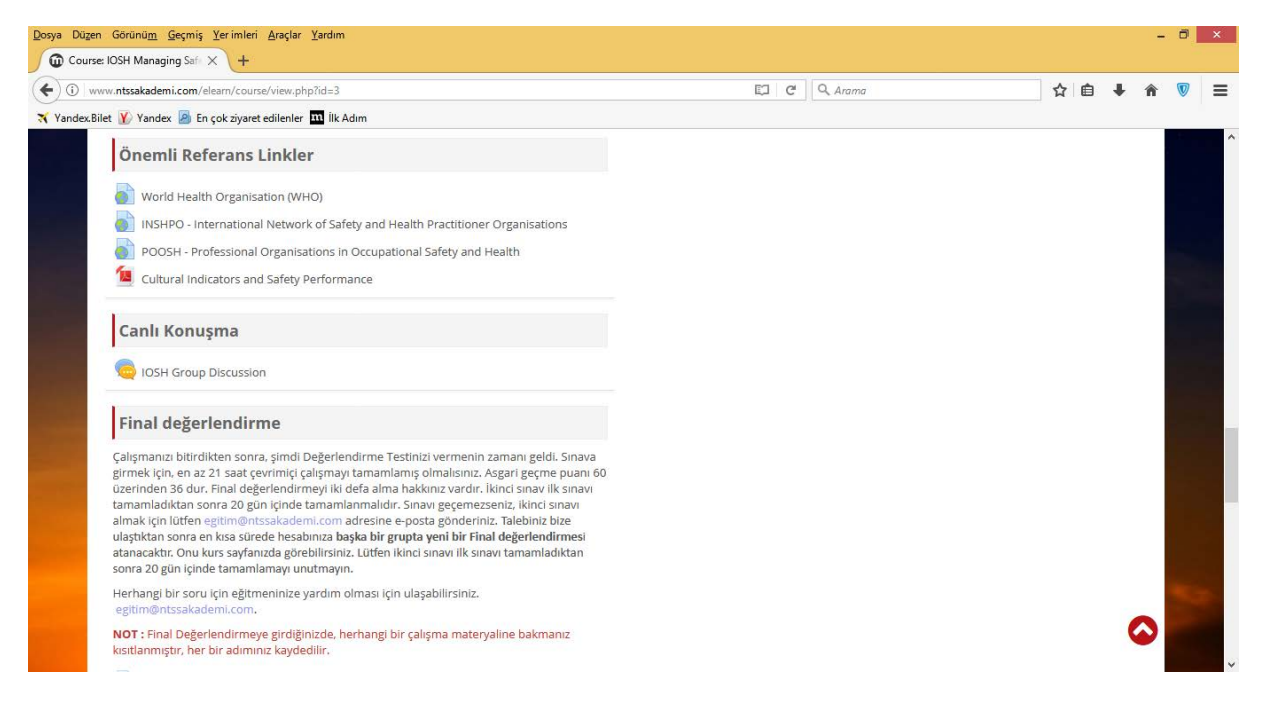

## 4. Final Değerlendirme

Final değerlendirme testini vermeniz için, Lütfen **Final Değerlendirme** kısmı altındaki talimatları takip ediniz.

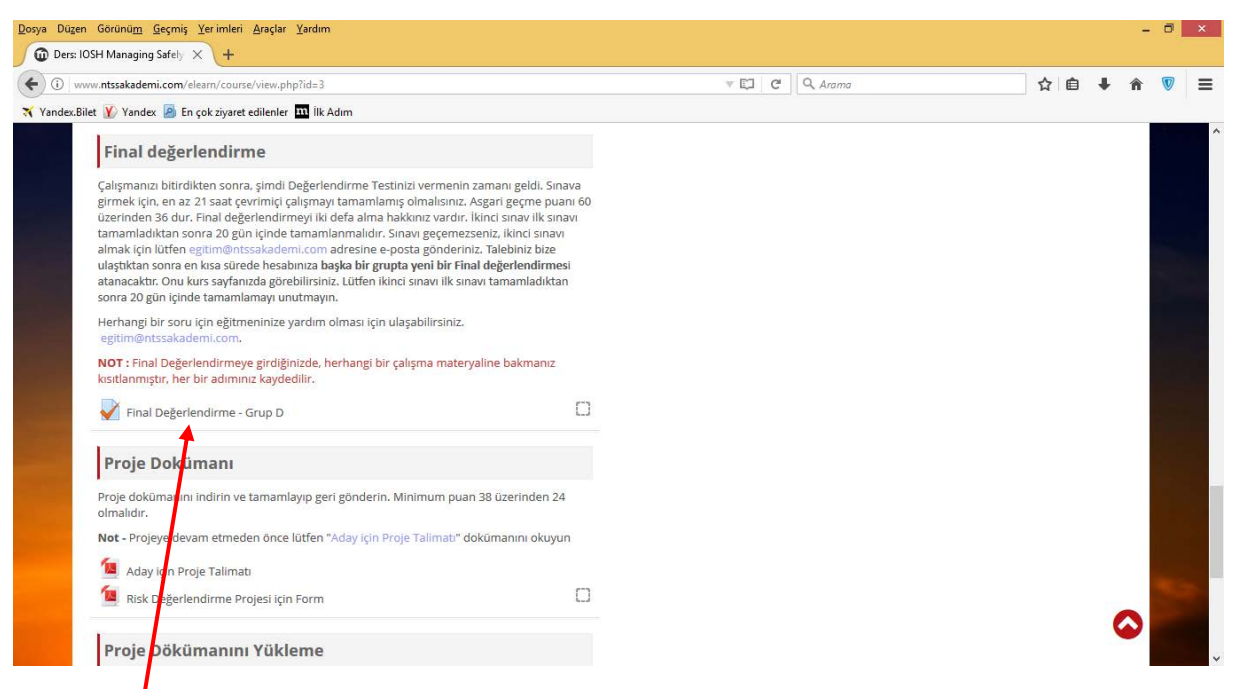

Kurs sağlayıcı sizing hesabınıza bir sınav grubu atamıştır. (Bu örnekte Grup D atanmıştır.). Final değerlendirme linkine tıkladığınızda aşağıdaki sayfaya yönlendirileceksiniz.

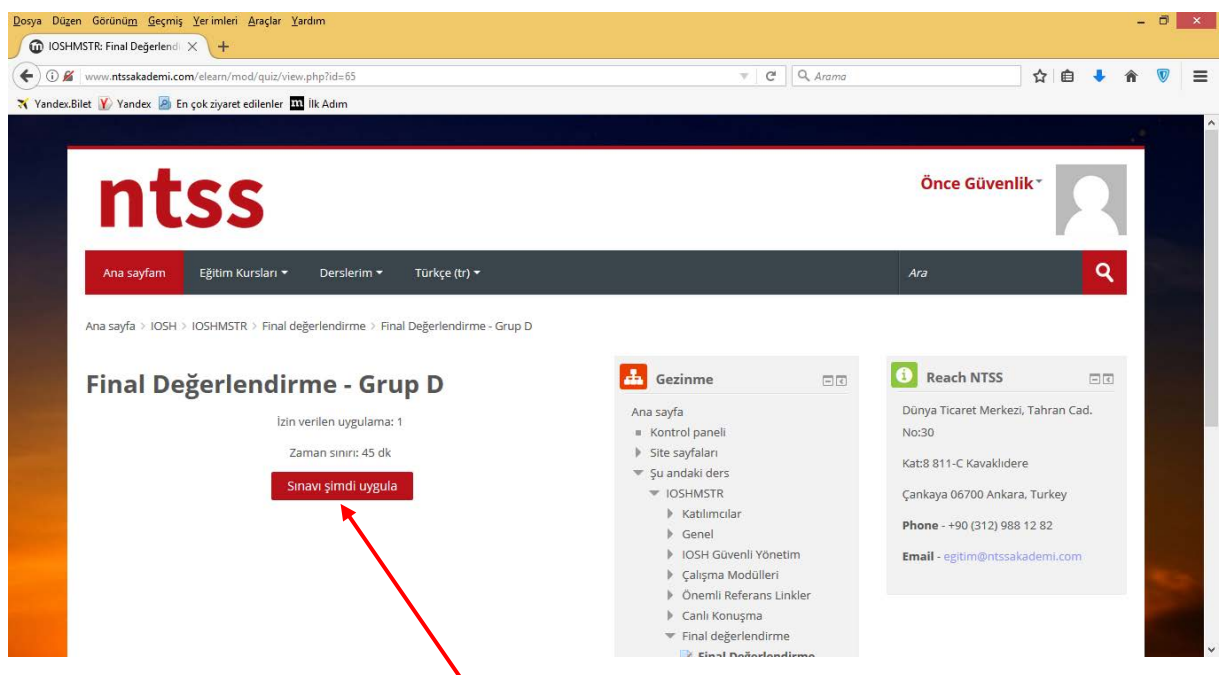

Final sınavına hazırsanız lütfen Sınavı şındi uygula butonuna tıklayınız.

Sonra **Uygulamayı başlat** butonuna tıklayınız. Sınav 45 dakika zaman ile kısıtlıdır. Başlamadan önce lütfen kısa mesalları dikkatlice okuyunuz.

| Dosya Düz   | zen Görünü <u>m G</u> eçmiş <u>Y</u> erimleri <u>A</u> çaçlar <u>Y</u> ardım |                                                                                    |                                                                                             |                                  | -   | . 🗆 🗡 |
|-------------|------------------------------------------------------------------------------|------------------------------------------------------------------------------------|---------------------------------------------------------------------------------------------|----------------------------------|-----|-------|
| O IOSH      | HMSTR: Final Değerlendi 🗙 🕂                                                  |                                                                                    |                                                                                             |                                  |     |       |
| (+) 🛈 🖌     | www.ntssakademi.com/elearn/mod/quiz/view.php?id=                             | :62                                                                                | C Q Arama                                                                                   | ☆自                               | ∔ ≙ | ♥ =   |
| X Yandex    | .Bilet 👿 Yandex 🙍 En çok ziyaret edilenler 🎹 İlk dın                         | n                                                                                  |                                                                                             |                                  |     |       |
|             |                                                                              |                                                                                    |                                                                                             |                                  |     | 0     |
|             | ntss                                                                         |                                                                                    |                                                                                             | Önce Güvenlik*                   | ٦   |       |
|             | Ana sayfam Eğitim Kursları 👻 Ders                                            | slerim 🕶 Türkçe (tr) 🗸                                                             |                                                                                             | Ara                              | ٩   |       |
|             | Ana sayfa > IOSH > IOSHMSTR > Final değerlendi                               | Zamanlanmis sinav                                                                  | Uygulamayı başlat                                                                           |                                  |     |       |
|             |                                                                              | Zamamaminş sınav                                                                   |                                                                                             | Devel NTCC                       |     |       |
|             | Final Degerlendirme                                                          | lestin süresi 45 dk. Girişimi başlattığı<br>gerekir. Simdi başlatmak istediğinizdi | ınız artıları itibaren süre geri sayılır ve süresi dolmadan göndermeniz<br>en emin resiniz? | Keach N155                       |     |       |
|             | İzin verilen u                                                               | -                                                                                  |                                                                                             | Dünya Ticaret Merkezi, Tahran Ca | d.  |       |
|             | Zaman sin                                                                    |                                                                                    | Uygulamayı başlat İptal                                                                     | N0:30                            |     |       |
|             | Conversion of the Conversion                                                 | di unmila                                                                          | 🍬 Şu andaki ders                                                                            | Kat:8 811-C Kavaklidere          |     |       |
| Constant of | Sinavişini                                                                   | ui uygula                                                                          | ▼ IOSHMSTR                                                                                  | Çankaya 06700 Ankara, Turkey     |     |       |
|             |                                                                              |                                                                                    | Katılımcılar     Genel                                                                      | Phone - +90 (312) 988 12 82      |     |       |
|             |                                                                              |                                                                                    | <ul> <li>IOSH Güvenli Yönetim</li> <li>Çalışma Modülleri</li> </ul>                         | Email - egitim@ntssakademi.com   |     |       |
|             |                                                                              |                                                                                    | Önemli Referans Linkler                                                                     |                                  |     |       |
|             |                                                                              |                                                                                    | Canlı Konuşma                                                                               |                                  |     |       |
|             |                                                                              |                                                                                    | <ul> <li>Final degerlendirme</li> </ul>                                                     |                                  |     |       |

Bazı soruları cevabı hakkında emin olmadığınız için cevaplamadan geçebilirsiniz, **Sınav gezintisi** üzerindeki butonlara basarak kolayca geri gelebilmeniz için soruları **işaretlemenizi** tavş**i**ye ederiz

| an analyze Takini Takin Takin                                                                                                    |           |                                                                                              |                                         |                                |                           |                           |   | - |
|----------------------------------------------------------------------------------------------------|-----------|----------------------------------------------------------------------------------------------|-----------------------------------------|--------------------------------|---------------------------|---------------------------|---|---|
| Değerlendirme - Grup   X +                                                                                                    |           |                                                                                              |                                         |                                |                           |                           |   |   |
| www. <b>ntssakademi.com</b> /elearn/mod/quiz/attempt.php?attempt=6                                                                                                    | C Q Arama |                                                                                              |                                         |                                | 슙                         | <b>é</b> 🖣                | ĥ | ì |
| Bilet  Yandex 🧟 En çok ziyaret edilenler 🏧 İlk Adım                                                                                                    |           |                                                                                              | _                                       |                                |                           |                           | _ |   |
|                                                                                                    |           |                                                                                              |                                         |                                |                           |                           |   |   |
| ntee (                                                                                                    |           | ö                                                                                            | nce Gi                                  | venli                          | k-                        |                           |   |   |
| ntss /                                                                                                    |           |                                                                                              | 1                                       |                                |                           |                           |   |   |
|                                                                                                    |           |                                                                                              |                                         |                                |                           |                           | - |   |
| Ana sayfam Eğitim Kursları 👻 Derslerim 👻 Türkçe (tr) 👻                                                                                                    |           | Ara                                                                                          |                                         |                                |                           | (                         | ۹ |   |
|                                                                                                    |           |                                                                                              |                                         |                                |                           |                           | 6 |   |
|                                                                                                    |           |                                                                                              | _                                       |                                |                           |                           |   |   |
| Ana sayfa > IOSH > IOSHMSTR > Final değerlendirme > Final Değerlendirme - Grup D                                                                                                    |           |                                                                                              | ]                                       |                                |                           |                           |   |   |
| Ana sayfa > IOSH > IOSHMSTR > Final değerlendirme > Final Değerlendirme - Grup D Soru 1 Henüz cevaplanmadı 2,00 üzerinden işaretlenmiş Y Soruyu işaretle                                                                                                    |           | 🔹 s                                                                                          | inav gez                                | intisi                         |                           |                           |   |   |
| Ana sayfa > IOSH > IOSHIMSTR > Final değerlendirme > Final Değerlendirme - Grup D Soru 1 Henüz cevaplanmadı 2,00 üzerinden işaretlenmiş                                                                                                    |           | <b>*</b> s                                                                                   | inav gez                                | intisi                         | 5                         | 6                         |   |   |
| Ana sayfa > IOSH > IOSHIMSTR > Final değerlendirme > Final Değerlendirme - Grup D           Soru 1         Henüz cevaplanmadı         2,00 üzerinden işaretlenmiş         Y Soruyu işaretle           Bir döküntü görürsen yada döküntüye sebep olursan ne yapmalısın? (İki doğru seçeneği seçiniz)         Lüffen bir ya da daba fazlasını serin:                                                                                                    |           | * s                                                                                          | inav gez<br>2 3<br>8 9                  | <b>intisi</b><br>4<br>10       | 5                         | 6                         |   |   |
| Ana sayfa > IOSH > IOSHIMSTR > Final değerlendirme > Final Değerlendirme - Grup D Soru 1 Henüz cevaplanmadı 2,00 üzerinden işaretlenmiş                                                                                                    |           | <b>*</b> s                                                                                   | 2 3<br>8 9<br>14 15                     | <b>intisi</b> 4 10 16          | 5                         | 6<br>12<br>18             |   |   |
| Ana sayfa > IOSH > IOSHIMSTR > Final değerlendirme > Final Değerlendirme - Grup D Soru 1 Henüz cevaplanmadı 2,00 üzerinden işaretlenmiş v Soruyu işaretle Bir döküntü görürsen yada döküntüye sebep olursan ne yapmalısın? (İki döğru seçeneği seçiniz) Lütfen bir ya da daha fazlasını seçin: a. Döküntü ile başa çıkacak temizleyicilere söyleyemekten başka herhangi bir aksiyon alma b. Şayet küçük bir döküntü ise, kendin sil ve alanın kuru birakildığından emin ol.                                                                                                    |           | <b>s</b><br><b>s</b><br><b>s</b><br><b>s</b><br><b>s</b><br><b>s</b><br><b>s</b><br><b>s</b> | 2 3<br>8 9<br>14 15                     | <b>intisi</b> 4 10 16          | 5                         | 6<br>12<br>18             |   |   |
| Ana sayfa > IOSH > IOSHIMSTR > Final değerlendirme > Final Değerlendirme - Grup D Soru 1 Henüz cevaplanmadı 2,00 üzerinden işaretlenmiş                                                                                                    |           | <b>s</b><br>1<br>7<br>13<br>19                                                               | nav gez<br>2 3<br>8 9<br>14 15<br>20 21 | <b>intisi</b> 4 10 16 22       | 5<br>11<br>17<br>23       | 6<br>12<br>18<br>24       |   |   |
| Ana sayfa > IOSH > IOSHIMSTR > Final değerlendirme > Final Değerlendirme - Grup D           Soru 1         Henüz cevaplanmadı         2,00 üzerinden işaretlenmişi         Y Soruyu işaretle           Bir döküntü görürsen yada döküntüye sebep olursan ne yapmalısın? (İki doğru seçeneği seçiniz)         Lütfen bir ya da daha fazlasını seçin:         a. Döküntü ile başa çıkacak temizleyicilere söyleyemekten başka herhangi bir aksiyon alma           b. Şayet küçük bir döküntü ise, kendin sil ve alanın kuru bırakıldığından emin ol.         c. Şayet büyük bir döküntü ise, temizleyiciye raporlandığında uyarı işareti koy ya da alanı kordon altına al           d. Diğer insanları uyarmak liçin bir işaret koy ve kurumaya bırak.         Eventiya burakı bir aksiya bırakı |           | <b>*</b> s<br>1<br>7<br>13<br>19<br>25                                                       | 2 3<br>8 9<br>14 15<br>20 21<br>26 27   | <b>intisi</b> 4 10 10 16 22 28 | 5<br>11<br>17<br>23<br>29 | 6<br>12<br>18<br>24<br>30 |   |   |

#### Geri gelip soruyu cevapladığınızda işareti kaldırabilirisiniz.

| inal Değerlendirme - Grup I X +                                                                                                    |          |        |          |       |    |    |            |     |  |
|----------------------------------------------------------------------------------------------------|----------|--------|----------|-------|----|----|------------|-----|--|
| ) www.ntssakademi.com/elearn/mod/quiz/attempt.php?attempt=6                                                                                            | Q. Arama |        |          |       | ☆  | ê  | <b>↓</b> 1 | î î |  |
| dex.Bilet  Yandex 🧟 En çok ziyaret edilenler 🎹 İlk Adım                                                                                                |          |        |          |       |    |    |            |     |  |
|                                                                                                    |          |        |          |       |    |    |            |     |  |
| ntss                                                                                                    |          | Önce   | Güv      | enli  | k* | 5  |            |     |  |
| Ana sayfam Eğitim Kursları ▼ Derslerim ▼ Türkçe (tr) ▼                                                                                                 | A        | a      |          |       |    |    | q          |     |  |
| Ana sayfa > IOSH > IOSHMSTR > Final değerlendirme > Final Değerlendirme - Grup D Soru 1 Henüz cevaplanmadı 2,00 üzerinden işaretlenmiş Vişareti kaldır |          | Sinav  | / gezi   | ntisi |    |    |            |     |  |
| Bir döküntü görürsen yada döküntüye sebep olursan ne yapmalısın? (İki doğru seçeneği seçiniz)                                                          |          | 2      | 3        | 4     | 5  | 6  |            |     |  |
| Lütfen bir ya da daha fazlasını seçin:                                                                                                    | 7        | 8      | 9        | 10    | 11 | 12 |            |     |  |
| 🗌 a. Dōkūntū ile başa çıkacak temizleyicilere söyleyemekten başka herhangi bir aksiyon alma                                                            | 1        | 14     | 15       | 16    | 17 | 18 |            |     |  |
| 🗌 b. Şayet küçük bir döküntü ise, kendin sil ve alanın kuru bırakıldığından emin ol.                                                                   |          |        |          |       |    |    |            |     |  |
| 📋 c. Şayet büyük bir döküntü ise, temizleyiciye raporlandığında uyarı işareti koy ya da alanı kordon altına al.                                        |          |        | 21       | 22    |    | 24 |            |     |  |
| 📋 d. Diğer insanları uyarmak için bir işaret koy ve kurumaya bırak                                                                                     | 2        | 26     | 27       | 28    | 29 | 30 |            | 1   |  |
|                                                                                                    | Uy       | gulama | yı bitir |       |    |    |            | f   |  |

Tüm cevaplarınızı verdiğinizde, **Uygulamaya dön** butonuna tıklayarak sorulara geri dönebilirsiniz ya da **Tümünü gönder ve bit**ir butonuna t

|                       | 33                                                                             |                   |
|-----------------------|--------------------------------------------------------------------------------|-------------------|
| Ana sayfam            | Eğit m Kursları ▼ Derslerim ▼ Türkçe (tr. ▼                                    | Ara Q             |
|                       | IOCUNTO > Final dežerlandirma > Final Dežerlandirma - Grup D > Ukravlama štati |                   |
| Alia sayla / 105H / 1 | Osmids R / Prina degeneridi me / Prina degeneridi me - Grup D / Oygurama ozeu  |                   |
| Final Dea             | žerlendirme - Grup D                                                           | 🗱 Sınav gezintisi |
| Dunulanua             |                                                                                | 1 2 3 4 5 6       |
| oygulama              | ozeti                                                                          | 7 8 9 10 11 12    |
| Soru                  | Durum                                                                          |                   |
| 16                    | Cevap kaydedildi                                                               |                   |
| 18                    | Cevap kaydedildi                                                               |                   |
| 19                    | devap kaydedildi                                                               |                   |
| 20                    | Cevap kaydedildi                                                               |                   |
| 21                    | Cevep kaydedildi                                                               |                   |
| 22                    | Cevao kaydedildi                                                               |                   |
| 23                    | Cevan kaydedildi                                                               |                   |
| 24                    | Cevap kaydedildi                                                               |                   |
| 25                    | Cevap kiydedildi                                                               |                   |
| 26                    | Cevap kavdedildi                                                               |                   |
| 27                    | Cevap kaydedildi                                                               |                   |
| 28                    | Cevap kaydedildi                                                               |                   |
| 29                    | Cevap kaydedildi                                                               |                   |
| 9V<br>- 2V            | Uygulamaya don<br>Kalan Süre <b>0:33:33</b>                                    |                   |
|                       | Bu uygulama 1 E📌 I 2017, Cuma, 23:17 tarafından gönderilmelidir.               |                   |
|                       | Tümünü gönder ve bitir                                                         |                   |
|                       |                                                                                |                   |

http://www.ntss.com.tr 🛛 E-mail: info@ntss. earning Development by Oye Trade F 🍯

Tüm cevaplarınızı gönderip sınavı bitirdiğinizde puanınızı ve cevapları ile beraber soruları gözden geçirebilirsiniz. **Sınav gezintisi** butonları da hangisi doğru (yeşil) hangisi kısmen doğru (kavuniçi) ve hangisi yanlış (kırmızı) sıze gösterir. Sorular ve cevaplarına aşağı kaydırarakta erişebilirsiniz.

| <u>D</u> osya Dü <u>z</u> en Görünü <u>m</u> <u>G</u> eçmiş <u>Y</u> erimleri <u>A</u> raçlar <u>Y</u> ardım |            |                    |     | - 0 | ×  |
|----------------------------------------------------------------------------------------------------|------------|--------------------|-----|-----|----|
| G Final Değerlendirme - Grup   X +                                                                           |            |                    |     |     |    |
| ( www.ntssakademi.com/elearn/mod/quiz/review.php?attempt=6                                                   | C Q Arama  | ☆自                 | 🕹 🏠 | V   | Ξ  |
| 🛪 Yandex.Bilet 🍸 Yandex 🧟 En çok ziyaret edilenler 🎹 İlk Adım                                                |            |                    |     |     |    |
|                                                                                                    |            |                    |     |     | ^  |
|                                                                                                    |            |                    | -   |     |    |
|                                                                                                    | Önce       | Güvenlik           | -   |     |    |
|                                                                                                    | Once       | Guvenink           |     |     |    |
|                                                                                                    |            |                    |     |     |    |
|                                                                                                    |            |                    |     |     |    |
| Ana sayfam 🚽 Eğitim Kursları 👻 Derslerim 👻 Türkçe (tr) 👻                                                     | Ara        |                    | Q   |     |    |
|                                                                                                    |            |                    |     |     |    |
| Ana savfa > IOSH > IOSHMSTR > Einal değerlendirme > Einal Değerlendirme - Grun D                             |            |                    |     |     |    |
|                                                                                                    |            |                    |     |     |    |
| Başlangıç 1 Eylül 2017, Cuma, 22:32                                                                          |            |                    |     |     |    |
| Durum Bitti                                                                                                  | Sinav      | / gezintisi        |     |     |    |
| Tamamlanma 1 Eylül 2017, Cuma, 22:45                                                                         | 1 2        | 3 4 5 6            |     |     |    |
| Geçen süre 12 dk 41 sn                                                                                       | × ×        | 🔽 🚺 🛄 🚺            |     |     |    |
| Not Maksimum 60,00 üzerinden 31,67 (%53)                                                                     | 7 8        | 9 10 11 12         |     |     |    |
|                                                                                                    |            |                    |     |     |    |
| Soru 1 Dožnu 200 üzerinden 200 notunu ver sz Soruvu isaretle                                                 | 13 14      | 15 16 17 18        |     |     |    |
|                                                                                                    |            |                    |     |     |    |
| Dir döküptü görürcən yada döküptüye cahan olurcan ne yapmalyun? (İki doğru cacanoği ceriniz)                 | 19 20      | 21 22 23 24        |     |     |    |
| bir dokuntu görürsen yada dokuntuye sebep olursan ne yapmansın: (iki döğrü seçeneği seçiniz)                 |            |                    |     |     |    |
| Lútfan hir va da daha fazlasini sarini                                                                       | 25 26      | 27 28 29 30        |     | No. | ×. |
| edicit bill ya da dana tazaban seçin.                                                                        |            |                    |     |     |    |
| a. Dokuntu ne başa çıkacak temizleyicilere söyleyemekten başka hernangi bir aksiyon alma                     | Bir seferd | e tek sayfa göster |     |     |    |
| 👿 b. Şayet küçük bir döküntü ise, kendin sil ve alanın kuru bırakıldığından emin ol. 🗸                       | Gözden zu  | rirmevi hitir      |     |     |    |
|                                                                                                    | dozden Be  | dan medi wara      |     |     | Ť  |

Asgari geçme puanı 60 üzerinden 36 dur. Final değerlendirmeyi iki defa alma hakkınız vardır. İkinci sınav ilk sınavı tamamladıktan sonra 20 gün içinde tamamlanmalıdır. Sınavı geçemezseniz, ikinci sınavı almak için lütfen <u>egitim@ntssakademi.com</u> adresine e-posta gönderiniz.

Talebiniz bize ulaştıktan sonra en kısa sürede hesabınıza **başka bir grupta yeni bir Final değerlendirmes**i atanacaktır. Onu kurs sayfanızda aşağıdaki gibi görürsünüz. Lütfen ikinci sınavı ilk sınavı tamamladıktan sonra 20 gün içinde tamamlamayı unutmayın

| Dosya Düzen Görür                                                  | nü <u>m G</u> eçmiş <u>Y</u> erimleri <u>A</u> raçlar <u>Y</u> ardım                                                                                                    |                   |   | - | ð | × |
|--------------------------------------------------------------------|----------------------------------------------------------------------------------------------------|-------------------|---|---|---|---|
| Ders: IOSH Mar                                                     | haging Safely $	imes$ +                                                                                                    |                   |   |   |   |   |
| (+) () www.ntssa                                                   | kademi.com/elearn/course/view.php?id=3                                                                                                    | ▼ 🖾 C 🔍 Arama 🔂 🖨 | ÷ | î |   | Ξ |
| 🛪 Yandex.Bilet 👔                                                   | Yandex 🙆 En çok ziyaret edilenler 🎹 İlk Adım                                                                                                    |                   |   |   |   |   |
|                                                                    | IOSH Group Discussion                                                                                                    |                   |   |   |   | ^ |
| Fir                                                                | al değerlendirme                                                                                                    |                   |   |   |   |   |
| Çalışı<br>girm<br>üzeri<br>tama<br>alma<br>ulaşt<br>atana<br>sonra | manızı bitirdikten sonra, şimdi Değerlendirme Testinizi vermenin zamanı gele. Sına<br>ek için, en az 21 saat çevrimiçi çalışmayı tamamlamış olmalısınız. Asgari prene pua<br>dına 36 dur. Final değerlendirmeyi iki defa alına hakkınız vardır. İkiney sınavı ilk sına<br>ımladıktan sonra 20 gün içinde tamamlanmalıdır. Sınavı geçemezenizi, ikinei sınavı<br>kıçın lütfen eğitimişmistakademi.com adresine e-posta göndemiz. Talebiniz bize<br>iktan sonra en kısa sürede hesabınıza başka bir grupta yeni hir Final değerlendirmes<br>cıcaktır. Onu kurs sayfanızda görebilirsiniz. Lütfen ikinei sınavı tamamladıktarı<br>20 gün içinde tamamlamayı unutmayın. | va<br>n 60<br>vi  |   |   |   |   |
| Herh                                                               | angi bir soru için eğitmeninize yardım olması için ulaşabilirsiniz.<br>m@ntssakademi.com.                                                                                                    |                   |   |   |   |   |
| NOT                                                                | : Final Değerlendirmeye girdiğinizde, berhangi bir çalışma materyaline bakmanız<br>anmıştır, her bir adımınız kaydedilir                                                                                                    |                   |   |   |   |   |
|                                                                    | Final Değerlendirme - Grup A                                                                                                    |                   |   |   |   |   |
|                                                                    | Final Değerlendirme - Grup D                                                                                                    | 8                 |   |   |   |   |
| Pre                                                                | oje Dokümanı                                                                                                    |                   |   |   |   |   |
| Proje                                                              | dokümanını indirin ve tamamlayıp geri gönderin. Minimum puan 38 üzerinden 24<br>lıdır.                                                                                                    |                   |   |   |   |   |
| Not -                                                              | Projeye devam etmeden önce lütfen "Aday için Proje Talimatı" dokümanını okuyur                                                                                                    | 1                 | 1 |   |   |   |
| 12                                                                 | Aday için Proje Talimatı                                                                                                    |                   |   | ~ |   |   |
|                                                                    |                                                                                                    | prog.             |   |   |   | ~ |

Şayet iki defa geçemezseniz veya 6 ay içinde kursu tamamlayamazsanız **NTSS Çevrimiçi Eğitim Kayıt Form**'unu doldurarak kursa yeniden kaydolmanız gerekir. Bunun anlamı Risk değerlendirme projesi dahil kursa yeniden başlamanız ve yeniden ödeme yapmanız demektir.

## 5. Risk Değerlendirme Projesi

Güvenli Yönetim çevrimiçi kursunu tamamlayan tüm adayların Final değerlendirme sınavına ilave olarak tamamlanmış bir Risk Değerlendirme Projesi göndermeleri gerekir.

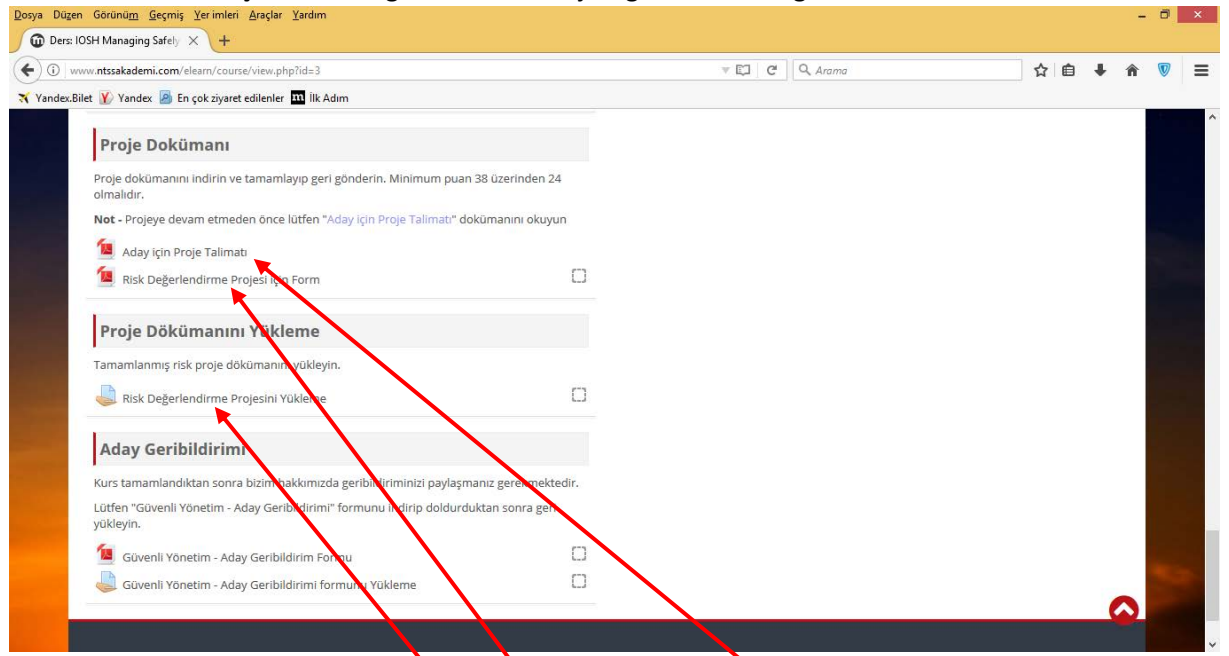

Risk değerlendirme projesini tamanılamak için lütfen **Aday için Proje Talimatı**'nı indirip okuyun ve talimatları uygulayınç Verilen **Risk Değerlendirme Proje formunu** kullanmalısınız ve sonra süreci tamamlar tamamlamaz **Risk Değerlendirme Projesini Yükleme** linkine tıklayarak formu kurs sayfasına yükleyiniz.

### 6. Aday Geribildirimi

Kurs tamamlandıktan sonra hakkımızda geribildiriminizi paylaşmanız gerekmektedir. Lütfen **Aday Geri Bildirim Formu**nu indirip, doldurduktan sonra **geriyükleyin**iz.

| www.ntssakedemi.com/elearn/course/view.php?id=3                                   |                   | V E C Arama | ☆自 | ∔ ∩̂ |
|-----------------------------------------------------------------------------------|-------------------|-------------|----|------|
| .Bilet 🍸 Yandex 🧧 En çok ziyaret edilenler 🎹 İlk Adım                             | /                 |             |    |      |
| Proje Dokümanı                                                                    |                   |             |    |      |
| Proje dakūmanını indirin ve tamamlayıp geri gönderin. Minimum puan 38<br>olmalıdı | 3 üzerinden 24    |             |    |      |
| Not - Proleye devam etmeden önce lütfen "Aday için Proje Talimatı" dokü           | imanini okuyun    |             |    |      |
| 🙍 Aday için Proje Talimatı                                                        |                   |             |    |      |
| 🔟 Risk peğerlendirme Projesi için Form                                            | D                 |             |    |      |
| Proje Dökümanını Yükleme                                                          |                   |             |    |      |
| Tamamlannış risk proje dökümanını yükleyin.                                       |                   |             |    |      |
| Risk Deterlendirme Projesini Yükleme                                              |                   |             |    |      |
| Aday Gelibildirimi                                                                |                   |             |    |      |
| Kurs tamamlar dıktan sonra bizim hakkımızda geribildiriminizi baylaşman           | uz gerekmektedir. |             |    |      |
| Lütfen "Güveni Yönetim - Aday Geribildirimi" formunu indir oddurdukt<br>yükleyin. | an sonra geri     |             |    |      |
| 🧕 Güvenli Yönetim - Aday Geribildirim Formu                                       |                   |             |    |      |
| Güvenli Yönetim - Aday Geribildirimi formunu Yükleme                              | 0                 |             |    |      |